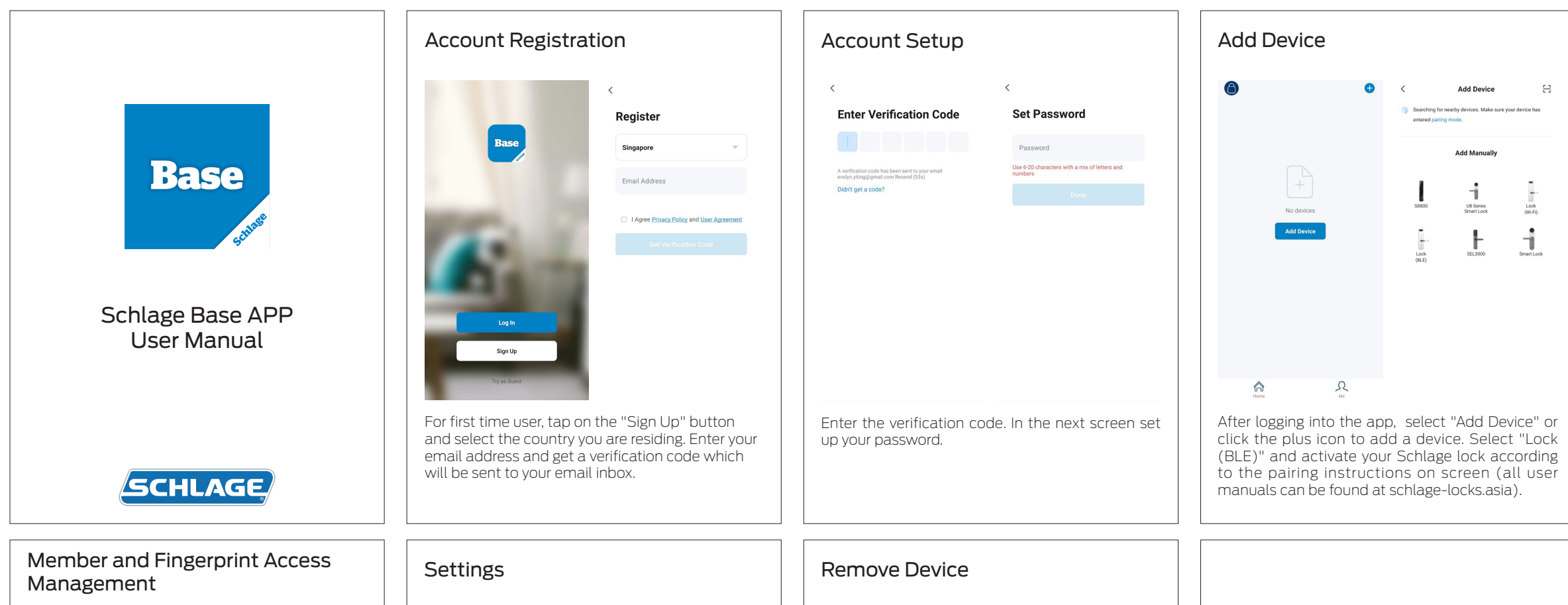

| John Doe                                     |
|----------------------------------------------|
| <ul> <li>Fingerprint</li> <li>Add</li> </ul> |
| Effective Time Permanent                     |
|                                              |
|                                              |
|                                              |

You can add new or remove users. You can also set the effective time access for each user. Each user is able to add multiple fingerprint access to the smart lock. Tap on "Add" button and follow on-screen instructions to add fingerprint access.

| < | Smart Lock                | ∠  | <                | Setting          |
|---|---------------------------|----|------------------|------------------|
|   |                           | 8% | Remote Unlocking | C                |
|   |                           |    | Auto Lock        | C                |
|   |                           |    | Auto Lock Delay  | 58               |
|   |                           |    | Passage Mode     | C                |
|   |                           |    | Motor Direction  | Left Handed Door |
|   | Tap and Hold<br>to Unlock |    |                  |                  |
|   |                           |    |                  |                  |
|   |                           |    |                  |                  |
|   |                           |    |                  |                  |
|   |                           |    |                  |                  |

Tap on "Settings" from the device homepage. Under settings, you can configure Remote Unlocking, Auto Lock, Auto Lock Delay, Passage Mode and Motor Direction.

| <          | Smart Lock       | ∠        | <                  |                      |
|------------|------------------|----------|--------------------|----------------------|
| Tage and H |                  | 8%       | bluetooth          | 2                    |
|            |                  |          | Device Information |                      |
|            |                  |          | Others             |                      |
|            |                  |          | Create Group       |                      |
|            | <b>A</b>         | Hold     | FAQ & Feedback     |                      |
|            | Tap and Hold     |          | Add to Home Screen |                      |
|            | to Unlock        |          | Device Update      | No updates available |
|            |                  |          | Remov              | e Device             |
| Q 1        | 5:42 Low battery |          |                    |                      |
|            | ද                | <b>%</b> |                    |                      |

Tap on the edit icon (located at the top right hand corner) and select "Remove Device" to completely delete the device and its information from your app.

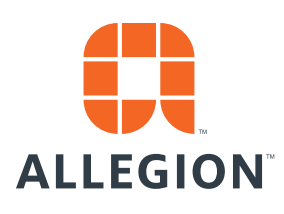

@2023 Allegion Version: ENG-BTFP-0823

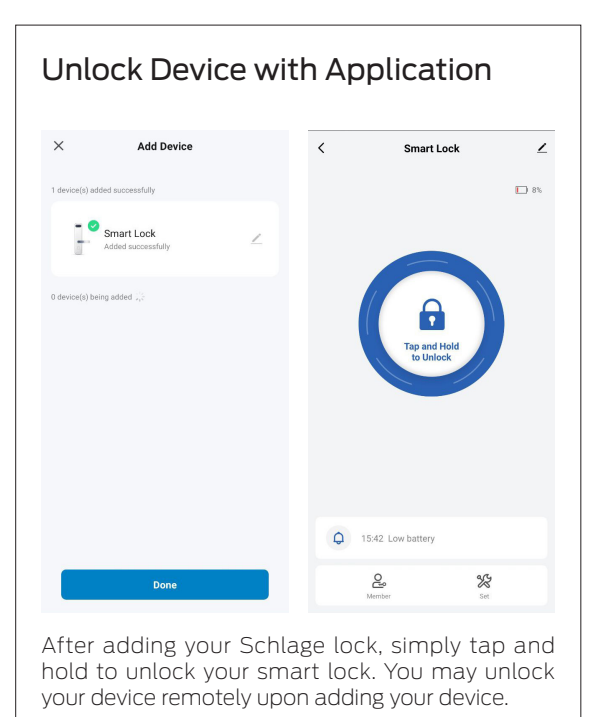

Audit Trail of Lock Activity < Smart Lock 15:42 Low battery 15:42 [Me] Unlock by Bluetooth 15:42 Low battery 15:42 [Me] Unlock by Bluetooth 15:41 [Me] Unlock by Bluetooth 14:55 Unlock with Fingerprint [0] Associate wi 14:54 [Me] Bind device 14:52 Low batter 14:52 [Me] Unlock by Bluetooth 6 15:42 Low battery 14:52 Unlock with Fingerprint [0] 2 X Associate wi... Tap on the bell icon to access a full audit trail of lock activity. The audit trail will only update when in Bluetooth range.